×

## **Manter Funcionário**

O objetivo desta funcionalidade é manter os dados dos funcionários cadastrados no sistema.

A funcionalidade pode ser acessada no caminho: Gsan > Cadastro > Funcionário > Manter Funcionário.

Inicialmente o sistema exibe a tela de filtro, para que sejam informados os parâmetros sobre os funcionários, podendo ser filtrados pelas seguintes opções:

- Matrícula;
- Nome;
- CPF;
- Cargo;
- Empresa;
- Unidade Organizacional

Informe os parâmetros que julgar necessários e clique no botão Filtrar

|                               |                              | Gsan -> Cadastro -> Funcio | nario -> Manter Funcionario |
|-------------------------------|------------------------------|----------------------------|-----------------------------|
| Filtrar Funcionário           |                              |                            |                             |
| Para manter o(s) funcionário( | s), informe os dados abaixo: |                            | 🗹 Atualizar                 |
| Matrícula:                    |                              |                            |                             |
| Nome:                         |                              |                            |                             |
| CPF:                          |                              |                            |                             |
| Cargo:                        |                              | •                          |                             |
| Empresa:                      |                              |                            | •                           |
| Unidade Organizacional:       | R                            |                            | Ø                           |
| Limpar Cancelar               |                              |                            | Filtrar                     |
|                               |                              |                            |                             |
|                               |                              |                            |                             |
|                               |                              |                            |                             |
|                               |                              |                            |                             |
|                               |                              |                            |                             |

## **Preenchimento dos campos**

| Campo     | Orientações para Preenchimento      |
|-----------|-------------------------------------|
| Matrícula | Informe a matrícula do funcionário. |
| Nome      | Informe o nome do funcionário.      |

Base de Conhecimento de Gestão Comercial de Saneamento - https://www.gsan.com.br/

| Campo                  | Orientações para Preenchimento                                                                                                    |
|------------------------|----------------------------------------------------------------------------------------------------|
| CPF                    | Informe o CPF do funcionário.                                                                                                    |
| Cargo                  | Selecione uma das opções disponibilizadas pelo sistema.                                                                                                    |
| Empresa                | Selecione uma das opções disponibilizadas pelo sistema.                                                                                                    |
| Unidade Organizacional | Informe o código da unidade organizacional, ou clique no botão 🔍, link<br>Pesquisar Unidade Organizacional, para selecionar a unidade desejada. O<br>nome da unidade será exibido no campo ao lado.<br>Para apagar o conteúdo do campo, clique no botão 🔗 ao lado do campo em<br>exibição. |

Para refinar a pesquisa da "Unidade Organizacional", tela "Filtrar Funcionário", clique no botão e o sistema exibe a tela para que sejam informados os parâmetros que julgar necessários e clique no **Pesquisar** 

| Pesquisar Unidade Org                    | anizacional                               |              |
|------------------------------------------|-------------------------------------------|--------------|
| Preencha o campo para pesquis            | ar uma unidade organizacional:            | <u>Ajuda</u> |
| Tipo da Unidade:                         | ATENDIMENTO -                             |              |
| Nível Hierárquico:                       |                                           |              |
| Localidade:                              | R                                         | Ø            |
| Gerência Regional:                       | <b>•</b>                                  |              |
| Descrição:                               |                                           |              |
|                                          | 🖲 Iniciando pelo texto 💿 Contendo o texto |              |
| Sigla:                                   |                                           |              |
| Empresa:                                 | <b>•</b>                                  |              |
| Unidade Superior:                        | R                                         | Ø            |
| Unidade Centralizadora:                  | <b>•</b>                                  |              |
| Unidade de Esgoto?                       | 💿 Sim 💿 Não 💿 Todas                       |              |
| Unidade Abre Registro de<br>Atendimento? | 💿 Sim 🔘 Não 🔘 Todas                       |              |
| Unidade Aceita Tramitação?               | 💿 Sim 💿 Não 💿 Todas                       |              |
| Meio de Solicitação Padrão:              | ▼                                         |              |
| Limpar                                   |                                           | Pesquisar    |

Em seguida, será apresentada a tela resultante da busca. Clique no hiperlink do campo "Tipo da Unidade" e será exibida a tela de "Atualizar Funcionário".

botão

| Tipo da Unidade       | Nível<br>Hierárquico | Descrição                            | Abre RA? | Aceita Tramite? |
|-----------------------|----------------------|--------------------------------------|----------|-----------------|
| ATENDIMENTO           | 7                    | ATENDIMENTO ABREU E LIMA             | Sim      | Sim             |
| ATENDIMENTO           | 7                    | ATENDIMENTO AFANIO                   | Sim      | Sim             |
| ATENDIMENTO           | 7                    | ATENDIMENTO AFOGADOS DA<br>INGAZEIRA | Sim      | Sim             |
| ATENDIMENTO           | 7                    | ATENDIMENTO AGRESTINA                | Sim      | Sim             |
| ATENDIMENTO           | 7                    | ATENDIMENTO AGUAS BELAS              | Sim      | Sim             |
| ATENDIMENTO           | 7                    | ATENDIMENTO ALIANCA                  | Sim      | Sim             |
| ATENDIMENTO           | 7                    | ATENDIMENTO ARARIPINA                | Sim      | Sim             |
| ATENDIMENTO           | 7                    | ATENDIMENTO ARCOVERDE                | Sim      | Sim             |
| ATENDIMENTO           | 7                    | ATENDIMENTO AURORA                   | Sim      | Sim             |
| ATENDIMENTO           | 7                    | ATENDIMENTO BARREIROS                | Sim      | Sim             |
| 1 <u>2 3 4 5 [10]</u> |                      |                                      |          |                 |

Com base nos parâmetros informados, o sistema exibe a tela resultante do filtro, conforme tela abaixo.

Para excluir um ou mais itens, marque no(s) checkbox(s) correspondente(s), ou para remover todos

Remover

| os itens, | clique no | hiperlink | <u>Todos</u> e, | em | seguida, | clique no | botão |
|-----------|-----------|-----------|-----------------|----|----------|-----------|-------|
|-----------|-----------|-----------|-----------------|----|----------|-----------|-------|

|                                                      |                                                  |                                      | G                        | san -> Cadastro | -> Funcionario -> Manter Funcionario           |
|------------------------------------------------------|--------------------------------------------------|--------------------------------------|--------------------------|-----------------|------------------------------------------------|
| Manter Funcionário                                   |                                                  |                                      |                          |                 |                                                |
| Funcionários Cadastrados:                            |                                                  |                                      |                          |                 |                                                |
| Todos                                                | s Matrícula Nome Descrição Cargo Empresa Unidade |                                      |                          |                 | Unidade                                        |
|                                                      | 99021404                                         | CATHARINE LOPES<br>DE MORAIS         | ESTAGIARIO               | COMPESA         | UNIDADE DE INATIVOS                            |
|                                                      | 99016303                                         | JOSE LUIZ NETO                       | ESTAGIARIO               | COMPESA         | ASSESSORIA PLANEJ.<br>OPERACIONAL              |
|                                                      | 93637                                            | CECILIA TORRES<br>GONCALVES LOPES    | NAO INFORMADO            | COMPESA         | SUPERINTENDENCIA<br>JURIDICA                   |
|                                                      | 76945                                            | JOANES JULIO DE<br>OLIVEIRA          | AJUD. SERV.<br>OPERACOES | COMPESA         | IPUBI - COMERCIAL                              |
|                                                      | 69221                                            | MANUEL P S<br>ALBUQUERQUE            | AGENTE COM I             | COMPESA         | COORDENACAO COMERCIAL<br>- GRN AGRESTE CENTRAL |
|                                                      | 53180                                            | <u>GENIVALDO DA</u><br>SILVA BARBOSA | AGENTE COM II            | COMPESA         | PETROLINA - COMERCIAL                          |
|                                                      | 31267                                            | ISAIAS JEFFERSON<br>FERNANDES        | AGENTE COM II            | COMPESA         | GERENCIA DE CADASTRO<br>DE CLIENTES            |
|                                                      | 37176                                            | IVALDO SILVA DE<br>MELO              | AUX. ADMINIS. III        | COMPESA         | ATENDIMNETO ESCADA                             |
|                                                      | 50652                                            | MAURICIO CAITANO<br>PEREIRA          | AUX. ADMINIS. I          | COMPESA         | PAULISTA - COMERCIAL                           |
|                                                      | 99020874                                         | ARLANE SOUZA DE<br>OLIVEIRA          | ESTAGIARIO               | COMPESA         | COORDENACAO DE<br>INCREMENTO A RECEITA         |
| 1 2 3 4 5 [Próximos] [433]   Remover   Voltar Filtro |                                                  |                                      |                          |                 |                                                |

Para atualizar um item referente ao "Cargo do Funcionário", clique no hiperlink do campo "Nome",

Tela "Manter Funcionário", e será exibida a tela abaixo. Faça as modificações que julgar necessárias e Atualizar

clique no botão

|                               | Gsan -> Cadastro -> Funcionario -> Manter Funcionario |  |
|-------------------------------|-------------------------------------------------------|--|
| Atualizar Funcionár           | io                                                    |  |
| Dara atualizar um funcian ári | a informa on dadaa abaiyay                            |  |
| Para aluanzar um funcionan    | o, morme os dados abaixo.                             |  |
| Matrícula:*                   | 57681                                                 |  |
| Nome:*                        | ROSALVA SANTOS SILVA FONTES                           |  |
| CPF:*                         | 22381252487                                           |  |
| Data de Nascimento:           | 14/11/1957 🖬 dd/mm/aaaa                               |  |
| Cargo:*                       | ATENDENTE COM II                                      |  |
| Empresa:*                     | COMPESA 🗸                                             |  |
| Unidade Organizacional: *     | 9172 ATENDIMENTO AURORA                               |  |
|                               | * Campos obrigatórios                                 |  |
| Voltar Desfazer Ca            | Atualizar                                             |  |
|                               |                                                       |  |
|                               |                                                       |  |
|                               |                                                       |  |
|                               |                                                       |  |

= Tela de Sucesso =

Cad - Funcionario - ManterFuncionario - TelaSucesso.png

= Funcionalidade dos Botões =

(% height="205" width="821" %)

| _ •                 |                                                                                                    |
|---------------------|----------------------------------------------------------------------------------------------------|
| =Botão              |                                                                                                    |
| R                   | Ao clicar neste botão, o sistema permite consultar um dado nas bases de dados.                       |
| 8                   | Ao clicar neste botão, o sistema apaga o conteúdo do campo em exibição.                              |
| alt="Limpar.jpg"    |                                                                                                    |
| Filtrar             | Ao clicar neste botão, o sistema comanda a execução do filtro, com base nos parâmetros informados.   |
| alt="Pesquisar.png" |                                                                                                    |
| Voltar Pesquisa.png |                                                                                                    |
| Remover             | Ao clicar neste botão, o sistema remove das bases de dados o(s) item(ns) selecionado(s) no checkbox. |
| Calendario.gif      |                                                                                                    |
| Voltar_filtro.jpg   |                                                                                                    |
| Voltar.jpg          |                                                                                                    |
| Desfazer.png        |                                                                                                    |

| cancelar2.jpg |  |                                                                   |
|---------------|--|-------------------------------------------------------------------|
| Atualizar     |  | Ao clicar neste botão, o sistema comanda a atualização dos dados. |

Clique aqui para retornar ao Menu Principal do GSAN

From: https://www.gsan.com.br/ - Base de Conhecimento de Gestão Comercial de Saneamento

Permanent link: https://www.gsan.com.br/doku.php?id=ajuda:manter\_funcionario&rev=1435674970

Last update: 31/08/2017 01:11

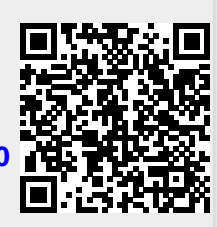